# オープンスクール入力方法 (スマートフォン用)

## 二次元バーコード、HPなどからアクセス

まず最初に各日の申し込みフォームに入りますと

この画面になります。

一番下までスクロールします

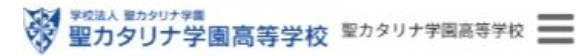

| [体験学習会] 聖カタリナ学園高等学校<br>第1回夏休みオープンスクール |       |
|---------------------------------------|-------|
| ■イベント日時                               |       |
| 2025年7月30日(水) 8時45分~12時30分            |       |
| ■場所                                   |       |
| 聖カタリナ学園高校(愛媛県松山市藤原町468番)              |       |
| ★☆★☆★ 画面を下にスクロールし、新規登                 | 劉     |
| 済みの人はログイン)してから、申し込みをし                 | さ     |
| い☆★☆★☆                                |       |
| 【申し込み手順】(初めて申し込む人)                    |       |
| ①「新規登録」を押す。(この画面の下のボタン                |       |
| ②メースアドレスを入力し、「利用規約に同意す                | E.    |
| チェックを入れて、「送信する」を押す。                   |       |
| ③入力したメールアドレスに返信がくるので、                 | - BC  |
| 載されたURLを押す。                           | 1.000 |
| ④「次へ」を押す。                             |       |
| ⑤氏名、パスワード、中学校などを入力し、「                 |       |
| を押す。                                  |       |
| ⑥「ログインする」を押す。                         |       |
| ⑦PC、タブレットでは画面左の、スマートフォ                |       |
| 右上の三本線から「イベント一覧」を押し、参                 | U     |
| 日程を選ぶ                                 |       |
| ⑧画面一番下にある「申込へ進む」から申し込。                | .7    |
| ください。                                 | 100   |
| ■講座                                   |       |
| /2)                                   |       |

9:00~12:00

## 画面下の「新規登録」をチェック (初めて登録をされる方)

「新規登録」をクリックします。

| 【受験で役立つ作文対<br>策】                  | 【英語っておもしろい<br>♪】                |
|-----------------------------------|---------------------------------|
| 【数学で遊ぼう!!】                        | 【初心者だって大丈<br>夫!!ピアノに挑戦】<br>(保育) |
| 【ペーパークラフトをや<br>ってみよう!】(IT・情<br>報) | 【かわいいスイーツをつ<br>くろう★】(調理)        |
| 【ナースのお仕事体験】<br>(看護)               | 【お母さんになるって大<br>変】(看護)           |
| 【カタリナってどんなと<br>こ?】                |                                 |

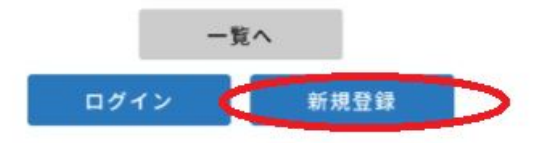

聖カタリナ学園高等学校 マイページ登録

## メールアドレスの登録

利用するメールアドレスを登録し、利用規約に同意しますを

✓して「送信する」をクリックします。

ログインIDとしてご利用いただくご自身 のメールアドレスを入力して「送信する」 ボタンを押してください。 入力されたメールアドレス宛に、本登録 用のURLリンクをお送りします。 メールをご確認の上、本登録URLにアク セスしてください。 プラスシードでは1つのメールアドレス で複数の学校に対してログインが可能で す。 また、1つのメールアドレスに対して兄 弟や姉妹のアカウントを追加することも 可能です。 すでに他の学校でプラスシードに登録済 みの方は[こちら]からログインしてく ださい。 ※迷惑メール対策等でドメイン指定受信 を設定されている場合は、 「@seed.software」ドメインを受信で

きるように設定してください。

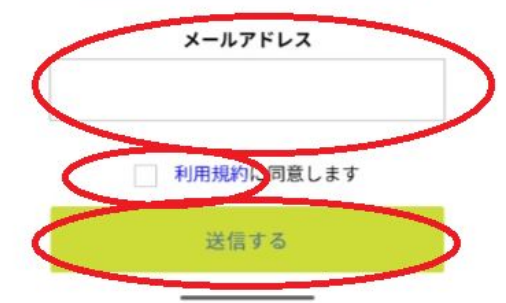

From PLUS SEED <no-reply@seed.software> V

## 登録したメールアドレスからクリック

登録したメールアドレスにメールが届きます。

メールを開いていただき、赤丸の部分をクリックします。

[プラスシード] [聖カタリナ学園高等学校]本 ☆ 登録URLのお知らせ

2025/07/08 火曜日 10:18

\*このメールはWEB出願システム「プラスシード」 から自動送信しています。

[聖カタリナ学園高等学校] 確認サイトへの仮登録 が完了しました。

下記に記載されているURLから、本登録のお手続 きをお願いいたします。

https://seed.software/mail\_auth\_complete? token=acdf5d92f7d65f6ae6e2a627706f3fd5ae8e 2d5b8school\_code=catalina

\*60分以内にURLをクワックされない場合、URLが 無効になります。

その場合は、再度仮登録を行ってください。

\*このメールはシステムより自動送信されていま す。

こちらのメールにご返信いただいてもご連絡でき ませんので、ご了承ください。

WEB出願システム・イベント申込システム プラス シード

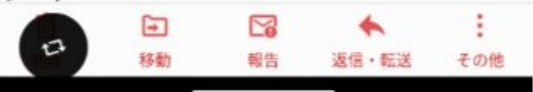

## メール認証完了

「次へ」をクリックします。

氏名、パスワード、中学校等を入力します。 「登録する」をクリックします。

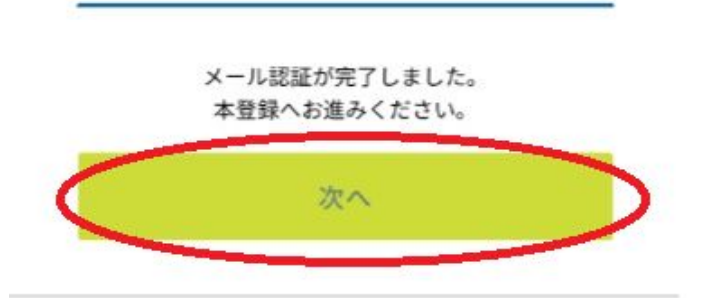

マイページ登録

システム運用:モチベーションワークス株式会社 | 利 用規約&プライバシーポリシー

マイページ登録完了

これでマイページが登録されましたので

「ログインする」をクリックします。

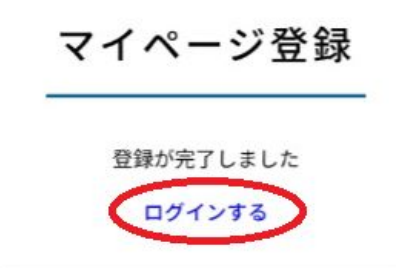

システム運用:モチベーションワーク ス株式会社 | 利用規約&プライバシー ポリシー

## 右上の三をクリック。

### 「イベントー覧」をクリックします。

| 学校法人 ヨカタリナ学師 聖力タリナ学園高等学校 | 聖カタリナ学園高等学校         |
|--------------------------|---------------------|
| カタリナ 太郎                  |                     |
| イベントー覧                   |                     |
| イベント申込状況                 |                     |
| 入試日程一覧                   |                     |
| 入試出願状況                   | 사망빈 정비 것비 크게 크고그린 것 |
| 登録情報の変更                  |                     |
| アカウント情報                  |                     |
| ご利用ガイド                   |                     |
| 利用規約                     |                     |
| 特定商取引法に基づく表記             |                     |
| ログアウト                    |                     |

現在、入試日程は登録されていません。

## 参加したいイベントをチェック

参加するイベントをチェックします。

(例:第1回夏休みオープンスクール)

学校は人 聖カタリナ学園高等学校 聖カタリナ学園高等学校 ▼種類~ 日時 種類 申込期限 イベ 2025年7月30日(水) 体験学習会 8時45分~12時30分 第1回夏休みオープンスクール 7月29日(火) 23時00分 2025年7月31日(木) 体験学習会 8時45分~12時30分 第2回夏休みオープンスクール 7月30日(水) 23時00分 体験学習会 2025年8月22日(金) 8時45分~13時05分 夏休み部活動体験会 8月21日(木) 23時00分 2025年8月26日(火) 体験学習会 8時45分~12時30分 第3回夏休みオープンスクール 8月25日(月) 23時00分

## 画面を一番下へスクロール

画面一番下までスクロールして

「申込へ進む」をクリック

【カタリナってどんなと Z ?] 体験講座第2希望 10:00~10:40 【受験で役立つ作文対 【英語っておもしろい 策] 11 【数学で遊ぼう!!】 【初心者だって大丈 夫!!ピアノに挑戦】 (保育) 【ペーパークラフトをや 【かわいいスイーツをつ ってみよう!】(IT・情 くろう★】(調理) 報) 【ナースのお仕事体験】 【お母さんになるって大 (看護) 変】(看護) 【カタリナってどんなと 2?] ■申込期間 6月27日(金)13時00分~7月29日(火)23時00分 戻る 申込へ進む

## 性別以下を入力

性別、生年月日、中学校名、郵便番号、住所、 電話番号、保護者氏名、保護者参加人数、 体験第1希望、体験第2希望を入力し、 最後に「確認画面へ」をクリック ● 20は人 Eカタリナ学員高等学校 型カタリナ学園高等学校

※氏名等を変更する場合は[こちら]

| 氏名                                     | カタリナ大郎       |   |
|----------------------------------------|--------------|---|
| 2040                                   | ++ p + + 7 = |   |
| ふりかな                                   | かたりなたろう      |   |
| 性別 ※                                   | ● 男性○ 女性     |   |
| 生年月日                                   | 昭和64年1月1日    |   |
| 中学校名 💥                                 | ▼地区          |   |
| 郵便番号 <u>※</u><br>(半角数字)                |              |   |
| 住所 ※                                   |              |   |
|                                        |              |   |
| 都道府県名カ                                 | ら入力してください。   | ] |
| (平方) ※<br>都道府県名か<br>電話番号 ※<br>(半角数字)   | ら入力してください。   |   |
| 都道府県名カ<br>電話番号 ※<br>(半角数字)             | ら入力してください。   |   |
| (半月) ** 都道府県名か 電話番号 ** (半角数字) 保護者氏名 ** | ・ ら入力してください。 |   |

## 確認画面で確認

誤りがないかを確認後、「送信する」をクリック

#### 以上で登録完了となります。

当日はお気をつけてお越しくださいませ。

学校法人 至カタリナ学園高等学校 聖カタリナ学園高等学校

以下の内容で登録しますがよろしいですか?

※氏名等を変更する場合は[こちら]

| 氏名           | カタリナ 太郎                   |
|--------------|---------------------------|
| ふりがな         | かたりな たろう                  |
| 性別           | 男性                        |
| 生年月日         | 昭和64年1月1日                 |
| 中学校名         | 今治市立南中学校                  |
| 郵便番号         | 790-8557                  |
| 住所           | 愛媛県松山市藤原町 聖カタリナ学園高<br>等学校 |
| 電話番号         | 089-933-3291              |
| 保護者氏名        | カタリナ花子                    |
| 保護者参加人<br>数  | 【保護者参加人数1人】               |
| 体験講座第1<br>希望 | 【受験で役立つ作文対策】              |
| 体験講座第2<br>希望 | 【カタリナってどんなとこ?】            |

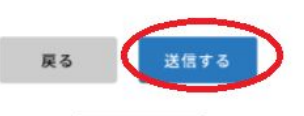